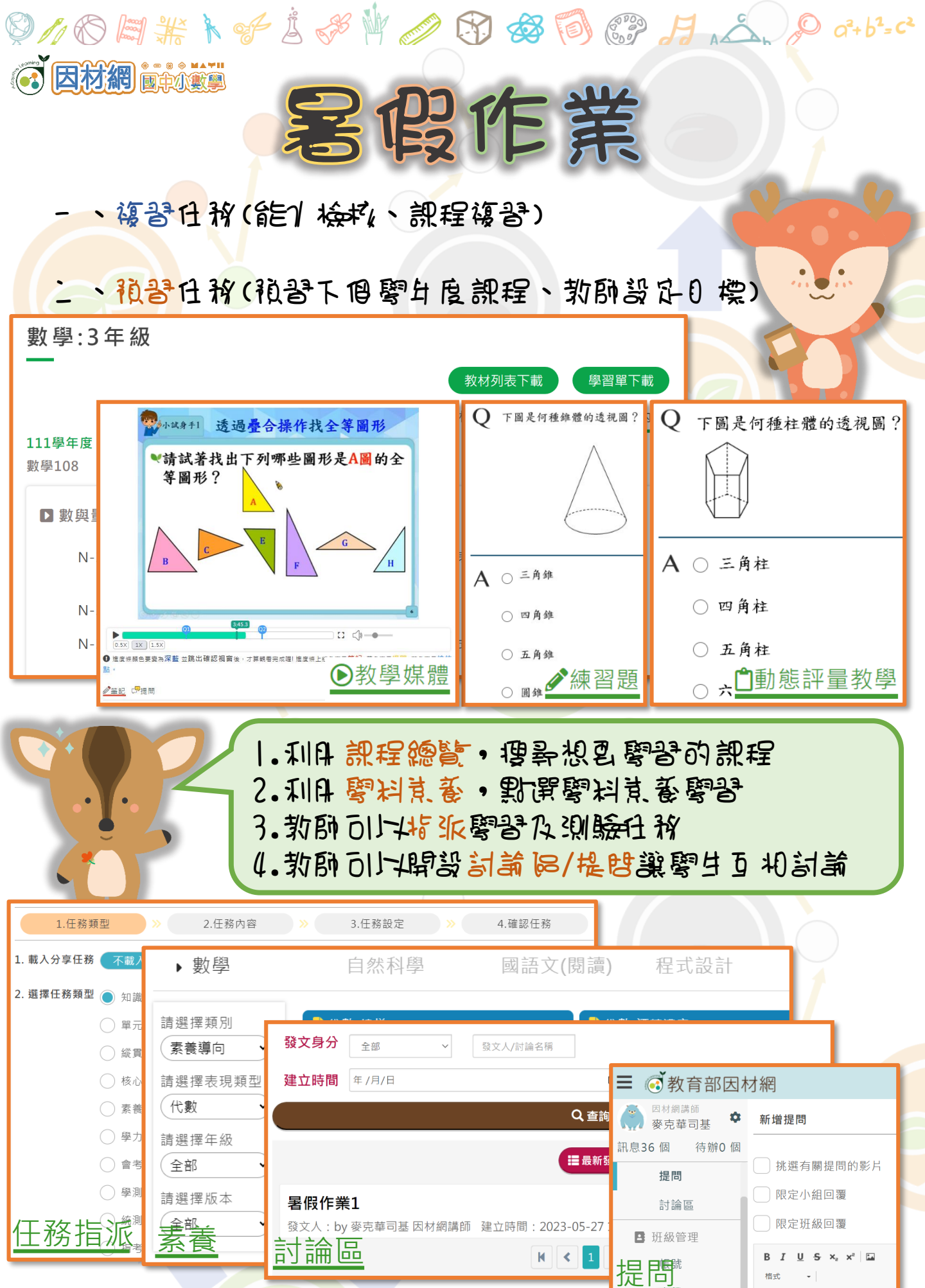

1/ 60

2000

A K

E

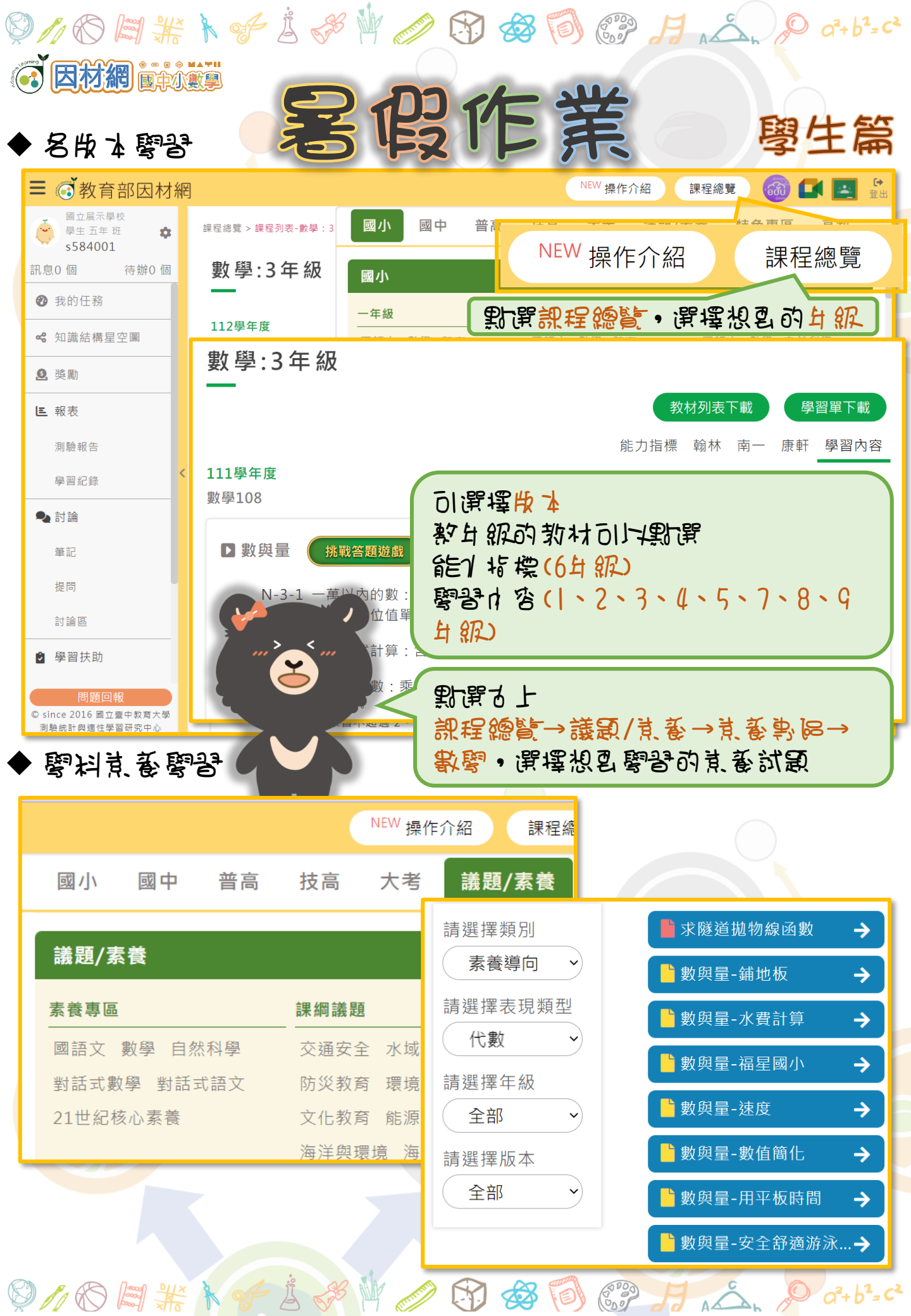

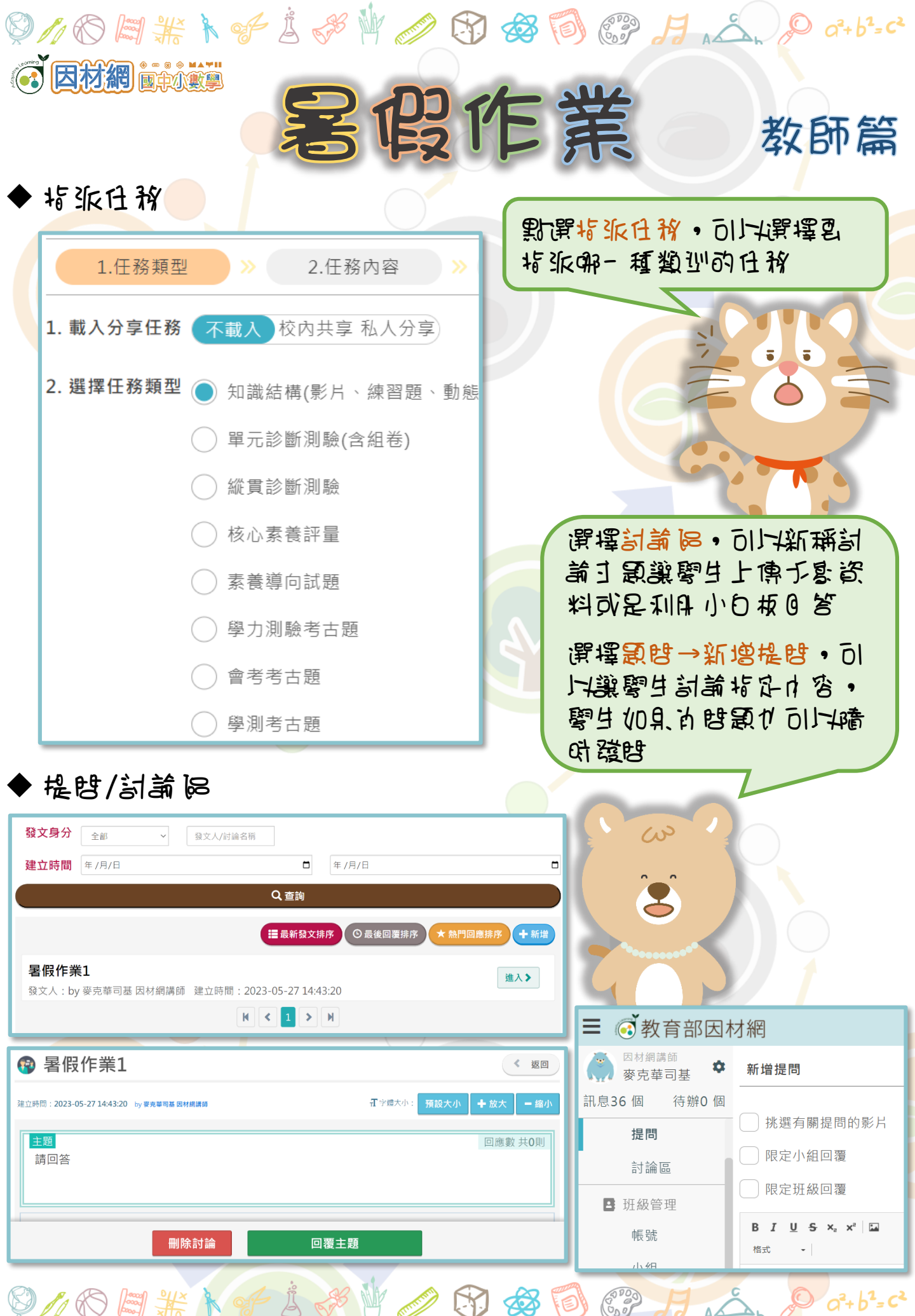